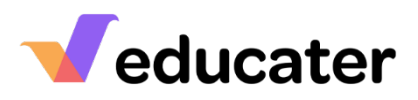

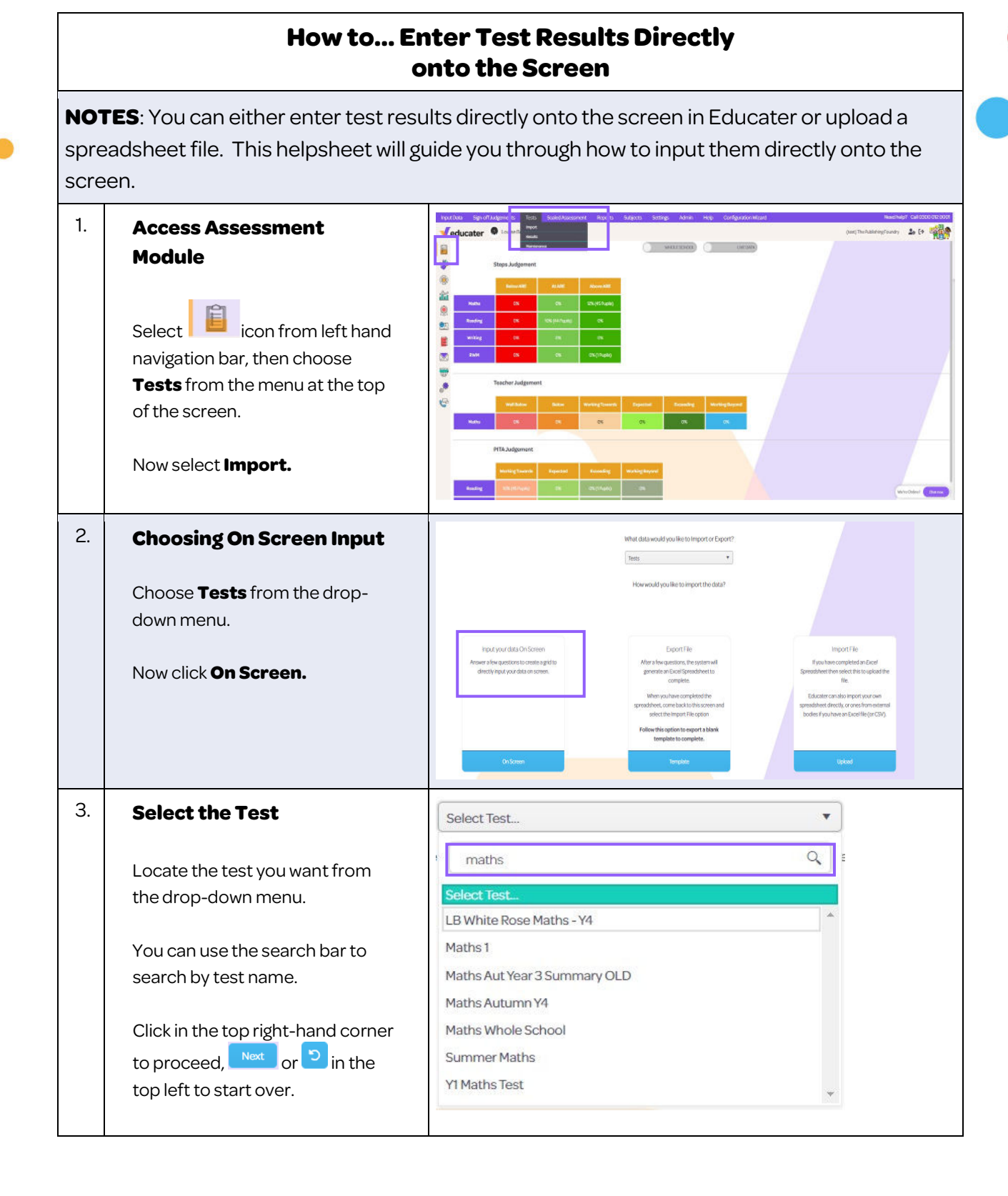

Educater is a trading name of The Publishing Foundry Limited.

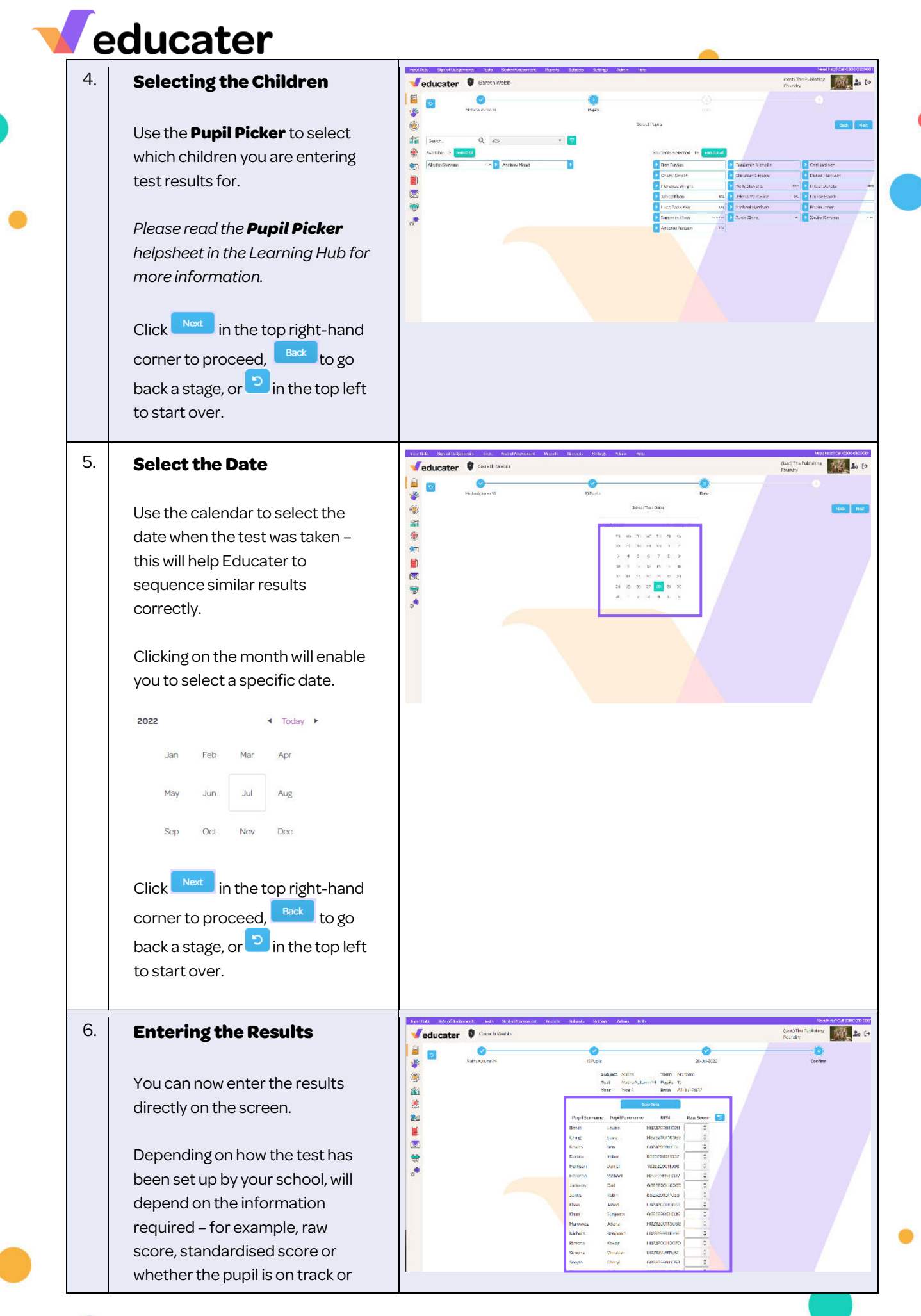

| educater                                |   |
|-----------------------------------------|---|
| not.<br>Clicking                        | • |
| Click Save Data when you have finished. |   |

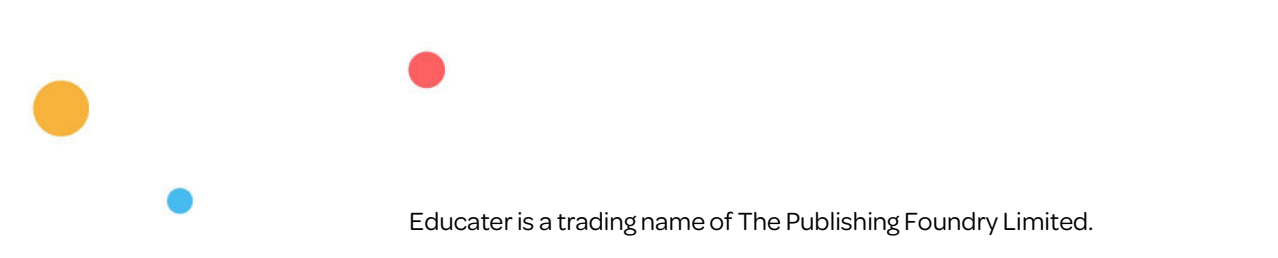